## 福祉用具マスタの取り込み手順

コンダクト HP の「お客様サポート」ページ (https://www.conduct.co.jp/customer/) から 取り込み用 CSV ファイルのダウンロードを行い、FlowersNEXT つくしで以下の手順に沿って マスタの取り込みを行ってください。

## 【ご注意】

FlowersNEXT つくし 2020 年 12 月-機能追加版 (Ver. 2. 33R10) バージョンアップが行われている ことを確認して下さい。

■準備:

コンダクトホームページのお客様サポートページにログインし、令和3年1月貸与分からの 福祉用具マスタ(ファイル名:福祉用具マスタ\_202101.csv)をダウンロードします。 (一例として、<u>デスクトップにダウンロードした場合</u>の取り込み手順を以下に説明します。)

■取り込み手順:

(1) つくしを起動し、「設定」→[基本設定]タブ→「福祉用具管理マスタ」を開きます。

| 利用者情報管理       | 予定・実績管理 | 請求管理 | リスト・帳票 | 設定                                                                                  |  |  |
|---------------|---------|------|--------|-------------------------------------------------------------------------------------|--|--|
| 基本設定 利用料      |         |      |        |                                                                                     |  |  |
| 事例文設定         |         |      |        | 機能説明<br>システムの基本となる内容を設定します。 ^<br>設定の種類によってタブが分かれていま<br>す。設定したい内容のタブをクリックし<br>てください。 |  |  |
|               |         |      |        |                                                                                     |  |  |
| 法別番号設定        |         |      |        |                                                                                     |  |  |
| 福祉用具管理マスタ     |         |      |        |                                                                                     |  |  |
| 福祉用具マスタ金額一括入力 |         |      |        |                                                                                     |  |  |
| 担当者設定         |         |      |        |                                                                                     |  |  |
| 資格設定          |         |      |        |                                                                                     |  |  |
|               |         |      |        |                                                                                     |  |  |

(2) 福祉用具管理マスタが開きます。画面左上のメニューより「貸与価格取り込み」を クリックし、「貸与価格取り込み」画面で「CSV ファイルの選択」ボタンをクリックします。

| <ul> <li>         ・         ・         ・</li></ul>                                   |                                                                                                    |    |         |      |  |  |
|-------------------------------------------------------------------------------------|----------------------------------------------------------------------------------------------------|----|---------|------|--|--|
| 分類:                                                                                 | ▼                                                                                                    |    |         |      |  |  |
| 使用     福祉用具名       ○     介護式車いす                                                     |                                                                                                    |    |         | ×    |  |  |
| <ul> <li>○ 遊歩スマイル</li> <li>○ 遊歩スキッブ</li> <li>○ 遊歩バートナー</li> <li>○ 白場ざまいす</li> </ul> | 福祉用具の全国平均貸与価格&上限額マスタをシステムに取り込みます。<br>【CSVファイルの選択】ボタンでCSVファイルを選択後、【取り込み開始】ボタンを押してください。<br>CSVファイルはコンダクトホームページから取得してください。 |    |         |      |  |  |
|                                                                                     | CSVファイルの選択                                                                                                    |    |         | クリア  |  |  |
|                                                                                     | ※令和2年10月分取り込み済                                                                                                    | 音み | 日取り込み開始 | ★閉じる |  |  |

(3) 画面左側の「PC」をダブルクリックし、「デスクトップ」をクリックします。
 画面右側に「福祉用具マスタ\_202101.csv」が表示されます。
 このファイルをクリックし、「開く」をクリックします。

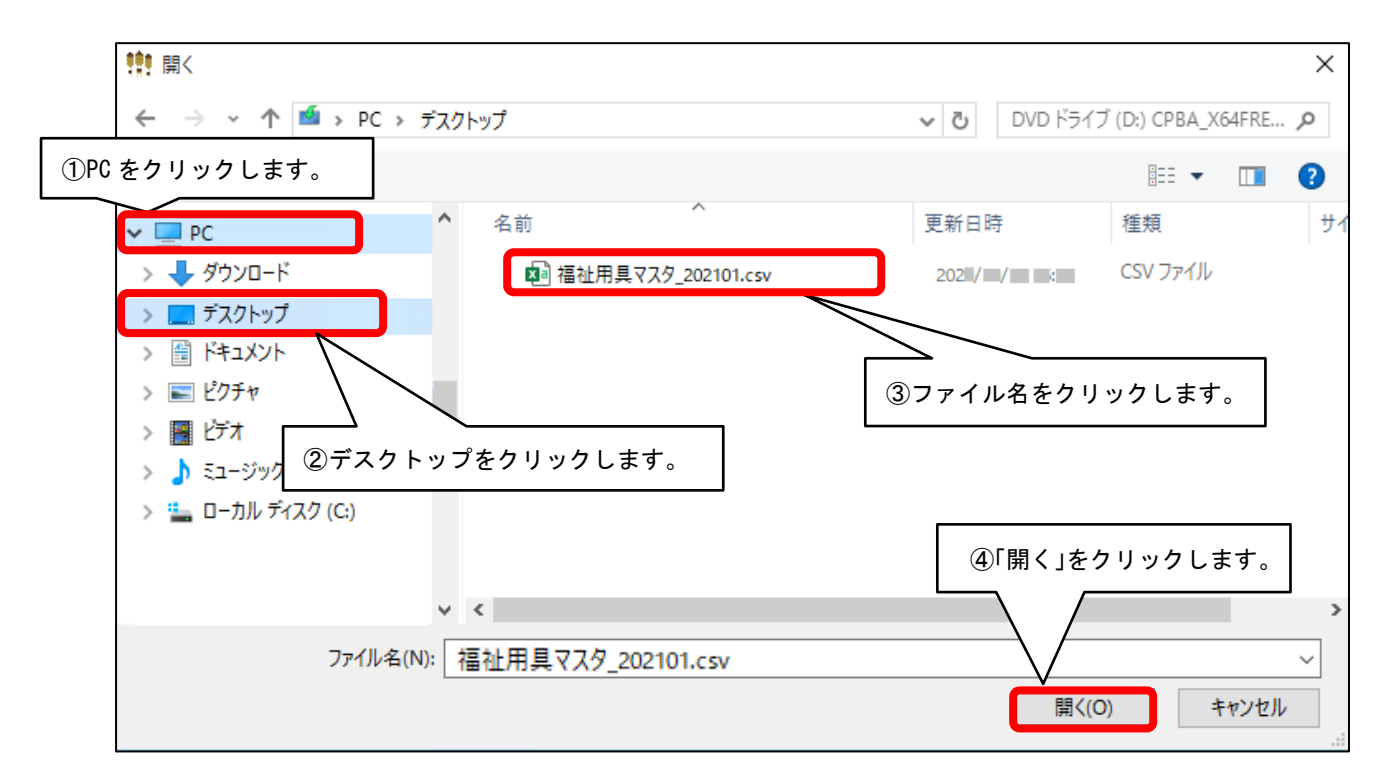

(4) 貸与価格取り込みの画面に戻ります。「取り込み開始」をクリックすると、 「確認」メッセージが表示されますので「はい(Y)」をクリックします。

| 1999 貸与価格取り込み                                                                                                    | $\times$ |
|----------------------------------------------------------------------------------------------------|----------|
| CSVファイルを取得する(お客様サポート)                                                                                                  |          |
| 福祉用具の全国平均貸与価格&上限額マスタをシステムに取り込みます。<br>【CSVファイルの選択】ボタンでCSVファイルを選択後、【取り込み開始】ボタンを押してください<br>CSVファイルはコンダクトホームページから取得してください。 | ۰        |
| CSVファイルの選択<br>202101.csv<br>クリア                                                                                        |          |
| ※令和 2年10月分 取り込み済み                                                                                                    |          |
|                                                                                                    |          |
| 福祉用具貸与システム「つくし」 ×                                                                                                    |          |
| 福祉用具の全国平均貸与価格&上限額マスタを取り込みます。<br>よろしいですか?                                                                               |          |
| はい(Y) いいえ(N)                                                                                                    |          |

(5) 取り込み完了のメッセージが表示されます。以上で、取り込み作業は終了です。